## ขั้นตอนการสมัครเพื่อคัดเลือกเข<sup>้</sup>าศึกษาระดับบัณฑิตศึกษา (ส<sup>่</sup>วนกลาง)

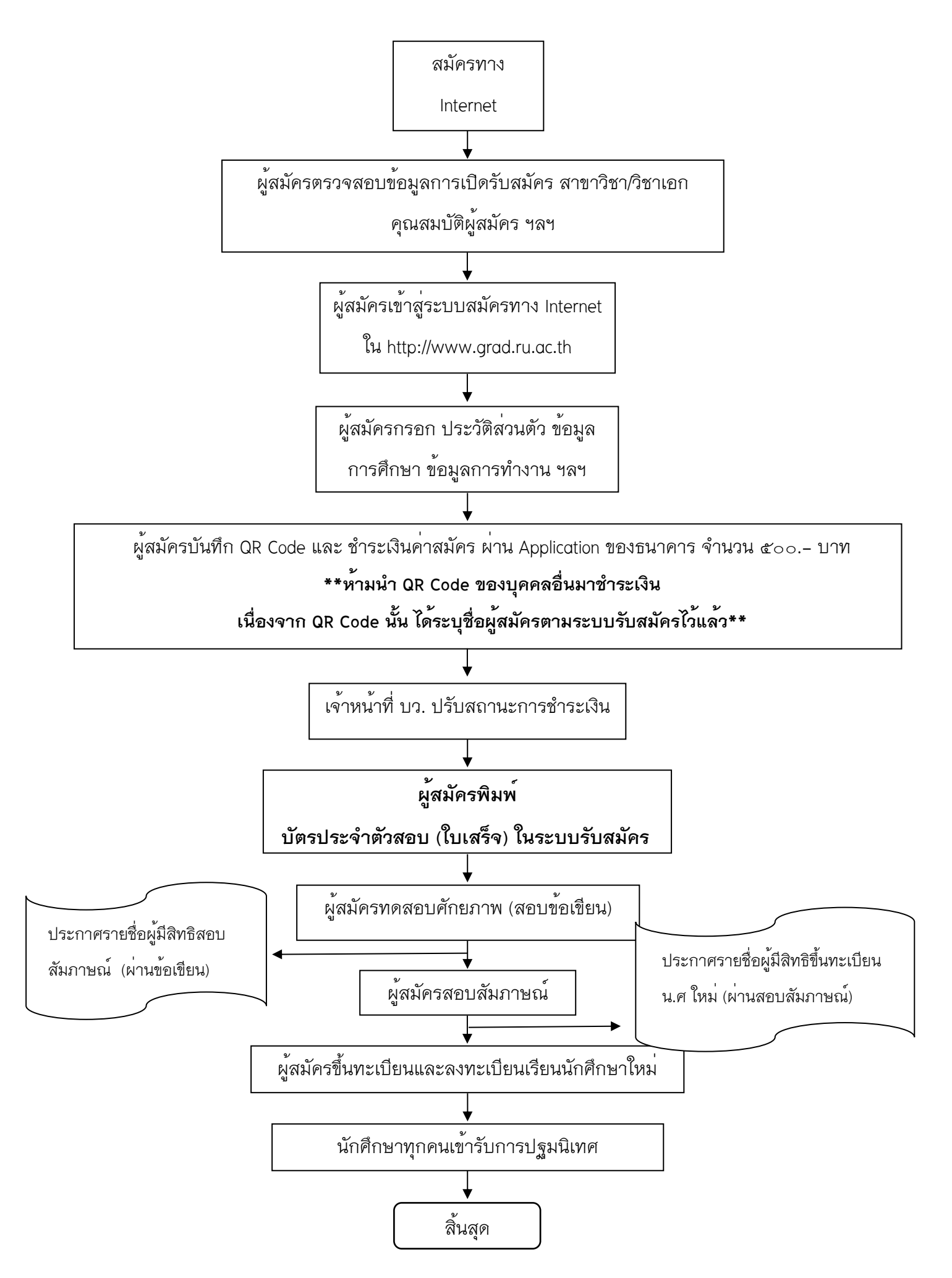